## 予約手順

(注意)予約には、メールを送受信ができ、予約当日に窓口で QR コードを提示するためのスマート フォン等が必要です。

メールの送受信をブロック設定している場合、ドメイン名「@www123.voicecall.jp」からのメール を受信出来るよう、適宜設定変更してください。

## 1.「受付窓口情報案内(受付混雑・呼出状況・予約)」をタップします。

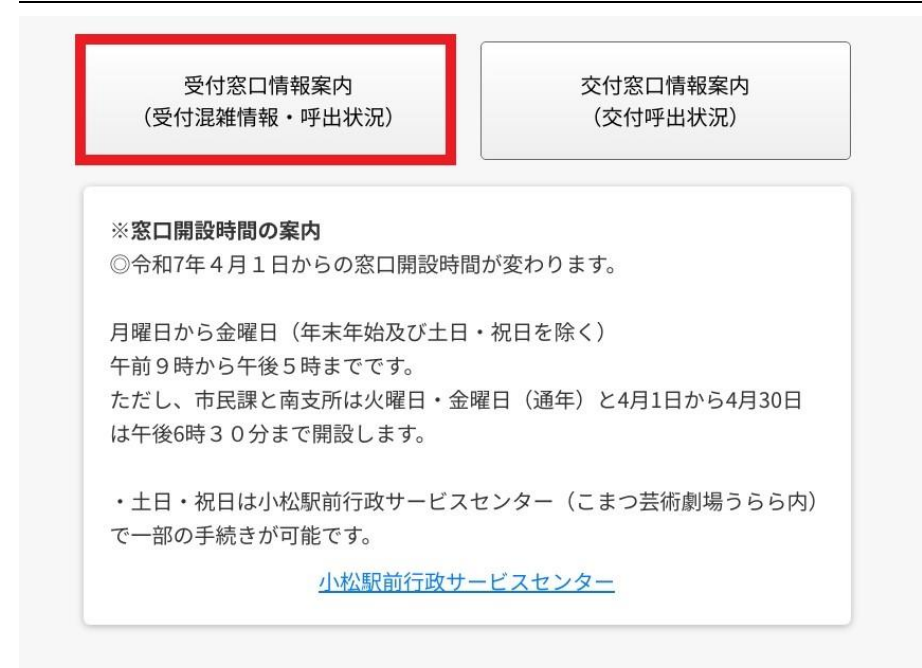

## 2.「受付予約」をタップします。

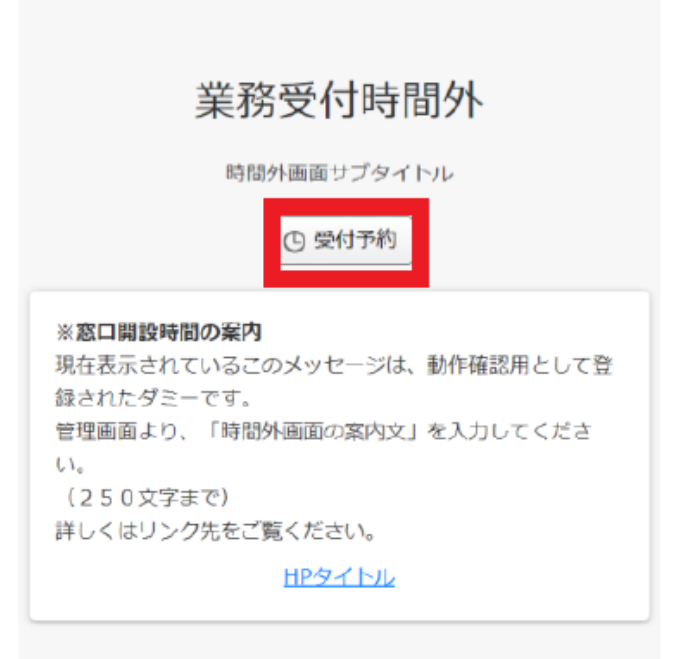

- 3.「日付」・「業務」・「時間」を選択し、「次へ」をタップします。
  - (「業務」は「マイナンバーカード」を選択します。)

| <b>€</b> 戻る | 発券予約              |
|-------------|-------------------|
|             | 日付<br>2020年12月28日 |
|             | 業務を選択してください。      |
|             | 時間                |
|             | 12時               |
|             |                   |
|             |                   |
|             |                   |

4.「空メールを送信して予約する」をタップすると、メールソフトが起動するので、 そのまま空メールを送信してください。まだ予約は完了していません!

| ♠ 予約内容確認         |
|------------------|
| 以下の内容で発券予約を行います。 |
| 日付: 2020年12月28日  |
| 業務: 戸籍届出         |
| 時間: 12時          |
| ▶ 空メールを送信して予約する  |

5.空メールを送信すると、メールを送信したメールアドレス宛に「来店登録(仮登録)」というタイトルの仮登録メールが届きます。仮登録メール本文中の URL にアクセスします。

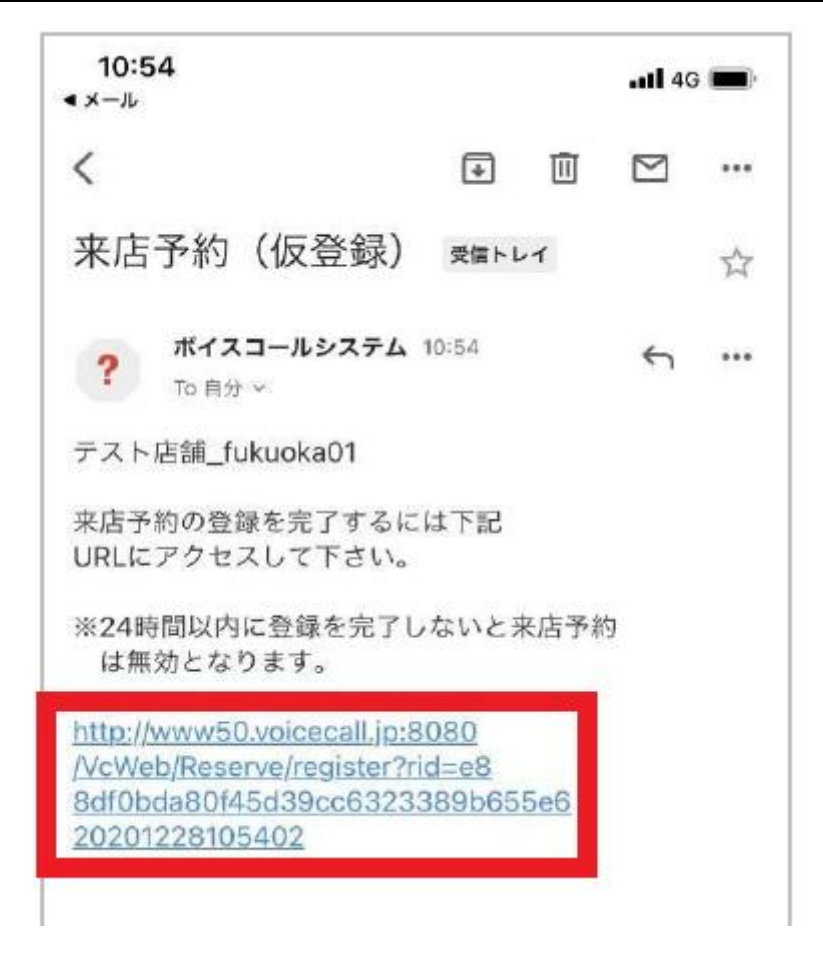

6.予約登録完了画面が開きます。

## 7.「来店予約登録完了」というタイトルのメール(QR コード付き)を受信します。

予約完了メールの URL より予約のキャンセルや変更が可能です。予約後に来庁できなくなった場合は、必ずキャンセル手続きを行ってください。

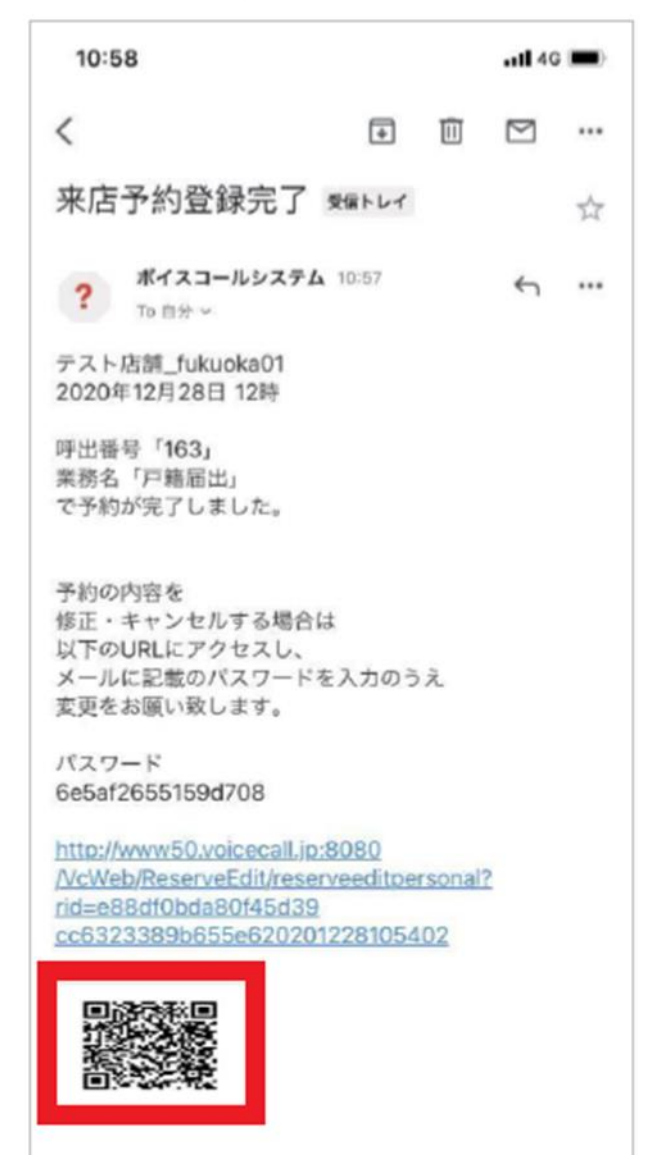

※登録完了メールに添付されている QR コードは、予約済み番号札の発券時に必要となりますので、 来庁時まで削除せず大切に保管ください。

(注意)お使いのデバイスによって、上記操作画面のレイアウトが異なる場合があります。